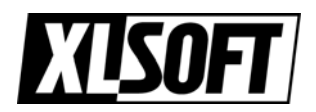

# インテル<sup>®</sup> Visual Fortran コンパイラ

## IMSL ライブラリのコンパイル方法

## コマンドラインからのコンパイル方法

コンパイルを行う前に、以下の設定が必要です。

#### IMSL ライブラリ環境変数の設定

- [スタート] メニューから [プログラム] [Intel Software Development tools] -[Intel Fortran Compiler 8.0] - [Build Environment for Fortran IA-32 applications] を選択し、"Build Environment for Fortran IA-32 applications" を起動します。
- 2. 開かれた Build Environment コンソールで、以下にある CTTSETUP.BAT を実行 します。

例: C:¥Program Files¥VNI¥CTT5.0¥ctt¥bin¥ 詳細は以下の場所にある QuickStart.txt をご参照ください。 例: C:¥Program Files¥VNI¥CTT5.0¥notes¥f90¥

#### インストールの確認

インストールが正常に行われたことを、サンプル・プログラムを実行して確認します。 Build Environment コンソールで、以下の場所にある validate.bat を実行します。 例: C:¥Program Files¥VNI¥CTT5.0¥examples¥intel32¥f90¥validate¥ 詳細は、README.TXT をご覧ください。

#### Fortran ライブラリのコンパイルおよびリンク

プログラムの先頭には、"use DEVLSF" など、必要な宣言をしてください。 以下のコンパイル・コマンドにて IMSL ライブラリを使用するプログラムをコンパイルおよ びリンクします。

%F90% <オプション> %F90FLAGS% <ファイル名> %LINK\_F90%

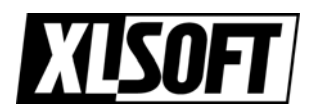

### CTTSETUP.BAT による環境設定詳細

以下は、IMSL Fortran ライブラリで使用できる環境変数のリストです。 %F90FLAGS% などを変更することにより、リンク方法などを選択することが可能です。

| %CTT_EXAMPLES%        | サンプルプログラムのあるディレクトリへのパスです。              |
|-----------------------|----------------------------------------|
| %F90%                 | Fortran コンパイラへのパスです。                   |
| %F90FLAGS%            | 自由形式 (Free-format) の Fortran ソースファイルをコ |
|                       | ンパイルするためのコンパイル・オプションです。                |
| %FFLAGS%              | 固定形式 (Fix-format) の Fortran ソースファイルをコ  |
|                       | ンパイルするためのコンパイル・オプションです。                |
|                       | 多くの環境は、ファイル名拡張 .f および .f90 によって        |
|                       | 自由形式および固定形式の Fortran ソースファイルをそ         |
|                       | れぞれ識別します。それらの自動識別する環境で                 |
|                       | は %FFLAGS% および %F90FLAGS% は同一ですが、      |
|                       | 自動 識 別 し な い 環 境 で は %FFLAGS% お よ      |
|                       | び %F90FLAGS% は異なります。                   |
| %LINK_F90_DLL%        | IMSL ライブラリの動的ライブラリにリンクするための            |
|                       | リンク・オプションです。                           |
| %LINK_F90_STATIC%     | IMSL ライブラリに静的ライブラリにリンクするための            |
|                       | リンク・オプションです。                           |
| %LINK_F90_DLL_SMP%    | IMSL ライブラリとインテル®MKL ライブラリの両方の          |
|                       | 動的ライブラリにリンクするためのリンク・オプションで             |
|                       | す。                                     |
| %LINK_F90_STATIC_SMP% | IMSL ライブラリとインテル®MKL ライブラリの両方の          |
|                       | 静的ライブラリにリンクするためのリンク・オプションで             |
|                       | す。                                     |
| %LINK_F90%            | 初期値では %LINK_F90_DLL% に設定されています。        |
| %LINK_F90_SMP%        | 初期値では %LINK_F90_DLL_SMP% に設定されてい       |
|                       | ます。                                    |

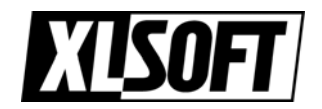

### Microsoft\* Visual C++\* .NET 内からのコンパイル

#### リンク・オプションの設定

IDE から IMSL ライブラリを使用するには、ライブラリ名を IDE に知らせる必要がありま す。そのためには、メイン・プログラムに次の行を追加し、ヘッダファイルを宣言します。

include 'link\_f90\_dll.h'

リンク方法により次のヘッダファイルを選択できます。

| link_f90_dll.h        | IMSL Fortran ライブラリの動的ライブラリにリンクするため   |
|-----------------------|--------------------------------------|
|                       | のオプションです。                            |
| link_f90_static.h     | IMSL Fortran ライブラリの静的ライブラリにリンクするため   |
|                       | のオプションです。                            |
| link_f90_dll_smp.h    | IMSL Fortran ライブラリとインテル® MKL ライブラリの両 |
|                       | 方の動的ライブラリにリンクするためのオプションです。           |
| link_f90_static_smp.h | IMSL Fortran ライブラリとインテル® MKL ライブラリの両 |
|                       | 方の静的ライブラリにリンクするためのオプションです。           |

#### コンパイル方法

メニューの [ツール] - [オプション] - [Intel(R) Fortran] - [General] を選択します。
表示されたダイアログで以下のディレクトリを追加します。
[Libraries]
<IMSL ライブラリインストールディレクトリ>¥lib¥intel32
例: C:¥Program Files¥VNI¥CTT5.0¥lib¥intel32

[Includes] <IMSL ライブラリインストールディレクトリ>¥include¥Intel32 例: C:¥Program Files¥VNI¥CTT5.0¥include¥Intel32

上記は動的にリンクする場合です。静的にリンクする場合は Intel32\_s を指定して ください。

2. [ビルド]-[ソリューションのビルド] でコンパイルします。